## Part 4. 注文

## 注文一覧(注文内容)の確認

お客様から注文を頂くと、注文画面に、注文内容が表示されます。

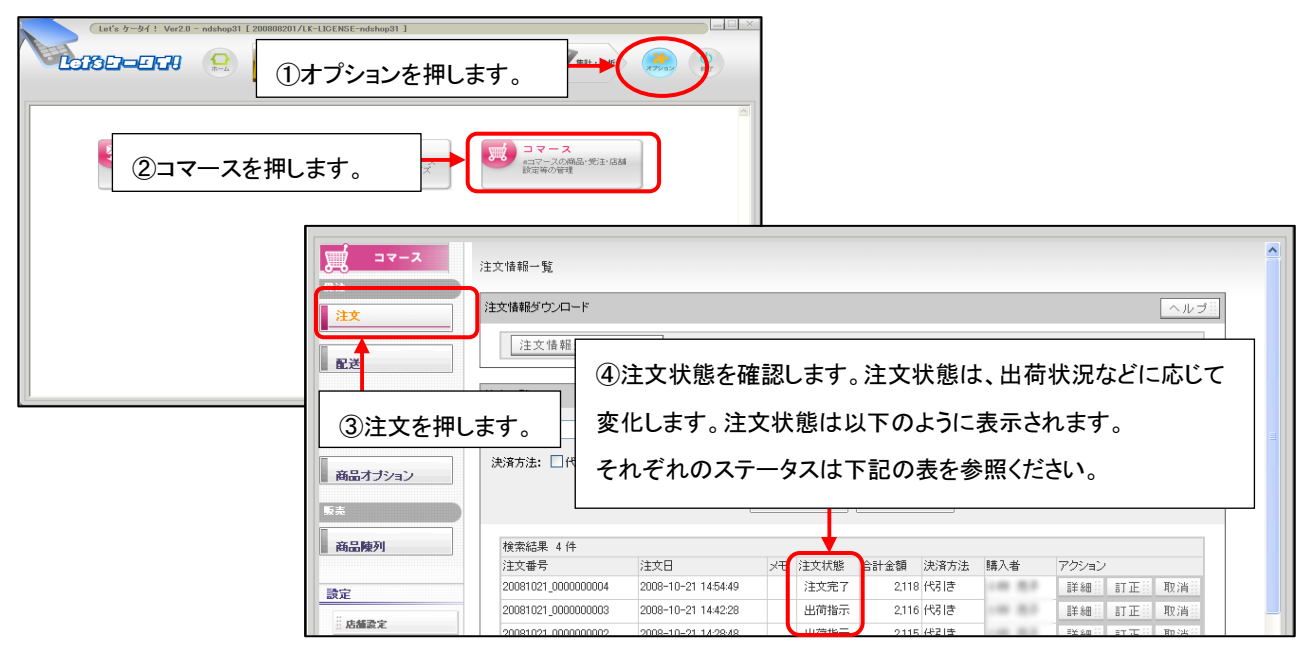

| 注文状態 | 具体的な内容                                            |
|------|---------------------------------------------------|
| 仮注文  | ゲスト購入(会員ログインしていない状態で購入<非会員など>)した場合のみ、購入時は、        |
|      | 仮注文となり、確認メールが購入者に飛びます。                            |
|      | 購入者が、届いたメールに記載のある URL にアクセスすることで注文が完了(注文完了)となります。 |
|      | (アクセスしないと仮注文の状態のままとなります。)                         |
|      | なりすまし注文や不正注文を防止するために設けております。                      |
|      | ※通常は上記のように、ゲスト購入の場合は、メールを通す方法になりますが、上記フローを        |
|      | ご希望でないお客様は、申込時の期設定シートにご記入いただければ、ゲスト購入でもメールを       |
|      | 通さずに、注文が完了となる設定も可能です。                             |
| 注文完了 | お客様が注文された状態となります。                                 |
| 出荷指示 | 注文情報ダウンロードした状態(=出荷指示が完了した状態)となります。                |
| 完了   | 配送手配を完了している状態となります。                               |

注文状態を確認することで現在、何が注文され、何が出荷指示され、何が出荷済みかをご確認いただけます。

-----

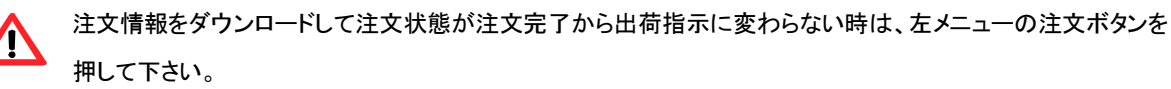